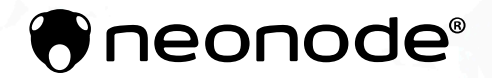

# Neonode® Prototyping Board User's Guide

2020-04-07

# Legal Notice

Neonode may make changes to specifications and product descriptions at any time, without notice. Do not finalize a design with this information. Neonode assumes no liability for applications assistance or customer product design. Customers are responsible for their products and applications using Neonode components. To minimize the risks associated with customer products and applications, customers should provide adequate design and operating safeguards.

Neonode components are neither designed nor intended for use in FDA Class III applications, or similar life-critical medical equipment. Customers acknowledge and agree that they will not use any Neonode components in FDA Class III applications, or similar life-critical medical equipment, and that Neonode will not be responsible for any failure to meet the requirements of such applications or equipment.

No part of the materials contained in any Neonode document may be copied, photocopied, reproduced, translated or reduced to any electronic medium or machine-readable form, in whole or in part, without specific written permission from Neonode Inc.

NEONODE, the NEONODE logo, and ZFORCE, are trademarks of Neonode Inc. registered in the United States and other countries. All other trademarks are the property of their respective owners.

Copyright © 2020 Neonode Inc. All rights reserved.

# 1 Table of Contents

| 1   | Table of Contents                          | 3 |
|-----|--------------------------------------------|---|
| 2   | User's Guide - Neonode Prototyping Board   | 4 |
| 2.1 | Overview                                   | 4 |
| 2.2 | Pinout Description                         | 6 |
| 2.3 | Internal Pins                              | 7 |
| 2.4 | Reset Button                               | 7 |
| 3   | Get Started with Neonode Prototyping Board | 8 |
| 3.1 | Setup Summary                              | 8 |
| 3.2 | Setup Guide for Arduino IDE                | 8 |

# 2 User's Guide - Neonode Prototyping Board

The Neonode Prototyping Board is an Arduino-compatible microcontroller, based on the SAMD21 MCU. The board allows the user to directly connect a Neonode Touch Sensor Module (previously referred to as zForce AIR) through the onboard sensor port, with all 8 connector pads exposed. The prototyping board is only intended for development and prototyping. Meaning, it is not created to withstand challenging environments or demanding use-cases.

The prototyping board can also be configured using an Arduino development environment, for example the Arduino IDE. For easier configuration and implementation, include our zForce Arduino Library<sup>1</sup> to your project.

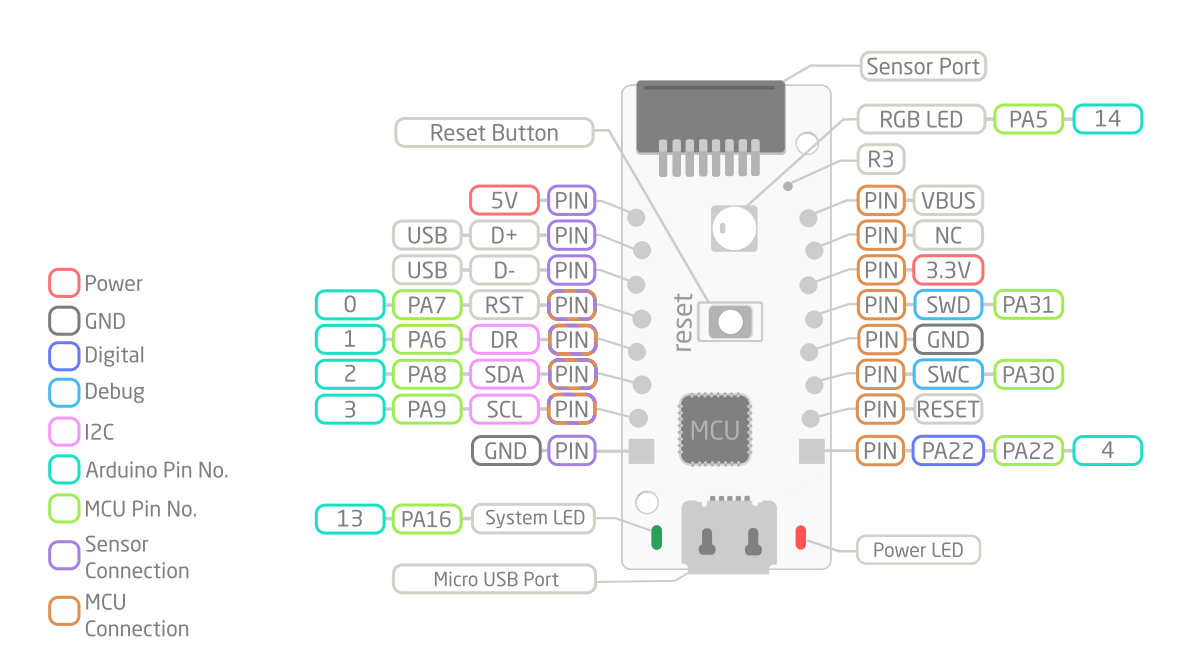

Figure 1 - Pinout Diagram of Neonode Prototyping Board

## 2.1 Overview

- 2.1.1 Compatible Development Environment
  - Arduino IDE
  - zForce Arduino Library<sup>2</sup>

<sup>1</sup> https://github.com/neonode-inc/zforce-arduino 2 https://github.com/neonode-inc/zforce-arduino

#### 2.1.2 Board Components

#### Pinouts

- USB D+
- USB D-
- Reset (RST)
- Power supplies,
  - 2x Ground (GND)
    - 5V
    - 3.3V
    - USB VBUS
- Data Ready (DR)
- 12C SCL
- 12C SDA
- Debugging interface,
  - Reset (RESET)
  - SBW clock (SWC)
  - SBW data (SWD)
- Not Connected (NC)
- Digital Pin, GPIO (PA22)

#### **Programmable Components**

- Green System LED
- RGB Neopixel LED
- 1x Digital Pin, GPIO (PA22)

#### **MCU Specification**

- ATSAMD21E18A 32-bit Cortex M0+ with 256KB Flash and 32 KB RAM
- 3.3V logic, 48 MHz, 32 bit processor

#### **Resistor Bridge**

• 0-ohm resistor (R3) that bridges between VBUS and +5V.

#### 2.1.3 Mechanical features

#### **Pin Holes**

- 2x M2 mounting holes
- 2 rows of 8x 2.54mm (0.1") pitch pin header holes, with a special design to accept friction fixing for connecting a pin header to a breadboard or other interface boards.

#### Dimensions

- Width: 16mm
- Length: 37mm
- Height: 4.25mm

#### **Environmental Requirements**

- Temperature: 0-40°C
- Non-humid and dry.

# 2.2 Pinout Description

Please refer to Electrical integration<sup>3</sup> for further information about the sensor module's connector pads.

| Pinouts - Left Hand Side*  |                                                                          |                |                    |                             |                                  |
|----------------------------|--------------------------------------------------------------------------|----------------|--------------------|-----------------------------|----------------------------------|
| Pin Name                   | Pin Description                                                          | MCU<br>Pin No. | Arduino<br>Pin No. | Connected to<br>onboard MCU | Connected to<br>Sensor<br>Module |
| 5V                         | 5V Power input for the sensor module                                     |                |                    |                             | х                                |
| D+                         | USB D+ input connected to sensor module                                  |                |                    |                             | x                                |
| D-                         | USB D- input connected to sensor module                                  |                |                    |                             | x                                |
| RST                        | Resets sensor module to initial state.<br>Active low.                    | PA7            | 0                  | x                           | x                                |
| DR                         | Data Ready - Indicates that there is data available for the host to read | PA6            | 1                  | x                           | x                                |
| SDA                        | Serial Data Line                                                         | PA8            | 2                  | х                           | x                                |
| SCL                        | Serial Clock Line                                                        | PA9            | 3                  | х                           | x                                |
| GND                        | Ground                                                                   |                |                    |                             | x                                |
| Pinouts - Right Hand Side* |                                                                          |                |                    |                             |                                  |
| Pin Name                   | Pin Description                                                          | MCU<br>Pin No. | Arduino<br>Pin No. | Connected to<br>onboard MCU | Connected to<br>Sensor<br>Module |
| VBUS                       | 5V - USB bus voltage                                                     |                |                    | х                           |                                  |
| NC                         | Not connected                                                            |                |                    | х                           |                                  |
| 3.3                        | Power 3.3V connected to the board's MCU                                  |                |                    | x                           |                                  |
| SWD                        | Debug Data (of onboard MCU)                                              | PA31           |                    | x                           |                                  |

 $<sup>{\</sup>tt 3\,https://support.neonode.com/docs/display/AIRTSUsersGuide/Electrical+Integration}$ 

| GND   | Ground                       |      |   | х |  |
|-------|------------------------------|------|---|---|--|
| SWC   | Debug Clock (of onboard MCU) | PA30 |   | х |  |
| RESET | Reset MCU                    |      |   | х |  |
| PA22  | GPIO, Digital Pin            | PA22 | 4 | х |  |

\*The Prototyping Board is positioned according to Figure 1, with the sensor port at the top of the board, and the Micro USB port at the bottom.

## 2.3 Internal Pins

| Internal Pin Component | Component Description   | MCU<br>Pin No. | Arduino<br>Pin No. |
|------------------------|-------------------------|----------------|--------------------|
| Green System LED       | Programmable System LED | PA16           | 13                 |
| RGB LED                | RGB Neopixel LED        | PA5            | 14                 |
| USB D-                 | Onboard                 | PA24           |                    |
| USB D+                 | Onboard                 | PA25           |                    |

### 2.4 Reset Button

| <b>Reset Button Action</b> | Action Description                      |
|----------------------------|-----------------------------------------|
| Single Click               | Reset, and run the application firmware |
| Double Click               | Reset, and run the bootloader           |

# 3 Get Started with Neonode Prototyping Board

### 3.1 Setup Summary

- Board: Neonode Prototyping Board Include URL in Board Manager: https://raw.githubusercontent.com/neonode-inc/zforce-arduino-boarddevenv/master/package\_neonode\_index.json
- Programmer: AVRISP mrkII (or USBtinyISP)
- Arduino Library: zForce Arduino Library<sup>4</sup>

### 3.2 Setup Guide for Arduino IDE

#### Install and Select Neonode Prototyping Board

- 1. Go to File >> Preferences.
- 2. in **Preferences**, navigate to **Additional Boards Manager URLs** and include the following URL: *https:// raw.githubusercontent.com/neonode-inc/zforce-arduino-board-devenv/master/ package\_neonode\_index.json*

(i) If you have multiple URLs in your Board Manager, you can separate each link with a comma (,) or press the pop-up icon and paste the URL on a new row.

|                                                                                                    |                                                                    |                   |                               | -      |  |
|----------------------------------------------------------------------------------------------------|--------------------------------------------------------------------|-------------------|-------------------------------|--------|--|
| Preferences                                                                                                    |                                                                    |                   |                               | ×      |  |
| Settings Network                                                                                                  |                                                                    |                   |                               |        |  |
| Sketchbook location:                                                                                              |                                                                    |                   |                               |        |  |
| C:\Users\User\Documents\Ar                                                                                        | duino                                                              |                   |                               | Browse |  |
| Editor language:                                                                                                  | System Default                                                     | $\sim$            | (requires restart of Arduino) |        |  |
| Editor font size:                                                                                                 | 14                                                                 |                   |                               |        |  |
| Interface scale:                                                                                                  | Interface scale: 🔽 Automatic 100 💭 % (requires restart of Arduino) |                   |                               |        |  |
| Theme:                                                                                                    | Default theme $\ \lor$ (requires resta                             | rt of Arduino)    |                               |        |  |
| Show verbose output during:                                                                                       | Show verbose output during: compilation upload                     |                   |                               |        |  |
| Compiler warnings:                                                                                                | None 🗸                                                             |                   |                               |        |  |
| Display line numbers                                                                                              |                                                                    | Enable Code Fold  | ling                          |        |  |
| Verify code after upload                                                                                          |                                                                    | Use external edit | or                            |        |  |
| Check for updates on star                                                                                         | tup                                                                | Save when verify  | ring or uploading             |        |  |
| Use accessibility features                                                                                        |                                                                    |                   |                               |        |  |
| Additional Boards Manager URLs: https://raw.githubusercontent.com/neonode-inc/zforce-arduino-board-devenv/master/ |                                                                    |                   |                               |        |  |
| More preferences can be edited directly in the file                                                               |                                                                    |                   |                               |        |  |
| C:\Users\User\AppData\Local\Arduino15\preferences.txt                                                             |                                                                    |                   |                               |        |  |
| (edit only when Arduino is not running)                                                                           |                                                                    |                   |                               |        |  |
|                                                                                                    |                                                                    |                   | ОК                            | Cancel |  |
|                                                                                                    |                                                                    |                   |                               |        |  |

#### 1. Press **OK**.

4 https://github.com/neonode-inc/zforce-arduino

2. Now, go to **Tools** >> **Boards** >> **Boards** Manager, and type "Neonode Prototyping Board" in the search field.

| 💿 Boards Manager                                                                                                    | ×     |
|----------------------------------------------------------------------------------------------------|-------|
| Type All v neonode prototyping board                                                                                           |       |
| Neonode Prototyping Board by Neonode   Boards included in this package:   Neonode Prototyping Board.   Online Help   More Info |       |
|                                                                                                    |       |
|                                                                                                    |       |
|                                                                                                    |       |
|                                                                                                    | ~     |
|                                                                                                    | Close |

- 3. Press **Install** to install the board preset.
- 4. When the installation is complete, Select the new board by going to **Tools** >> **Board** >> **Neonode Prototyping Board**.

#### Select AVRISP mrkII as Programmer

- 1. Go to **Tools** >> **Programmer** >> **AVRISP mrkII**.
  - a. Alternatively, you can set USBtinyISP as your programmer.

#### Include zForce Arduino Library

Please refer to our zForce Arduino Library<sup>5</sup> for easier implementation and communication with the sensor module.

<sup>5</sup> https://github.com/neonode-inc/zforce-arduino